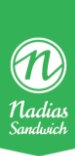

## Refusion gennem Dankort

- 1. Åbn kassen med dit medarbejdernummer.
- 2. Tryk Retur (knappen bliver rød når den er trykket på)
- 3. Vælg det produkt der skal returneres (ligesom da du solgte det)
- 4. Gentag Step 2 & 3 for hvert produkt der skal returneres
- 5. Tryk "Betaling"
- Tryk på knappen "Dankort" Bed kunden om at indsætte sit kort i dankortterminalen. Vent til dankortterminalen siger "godkendt"

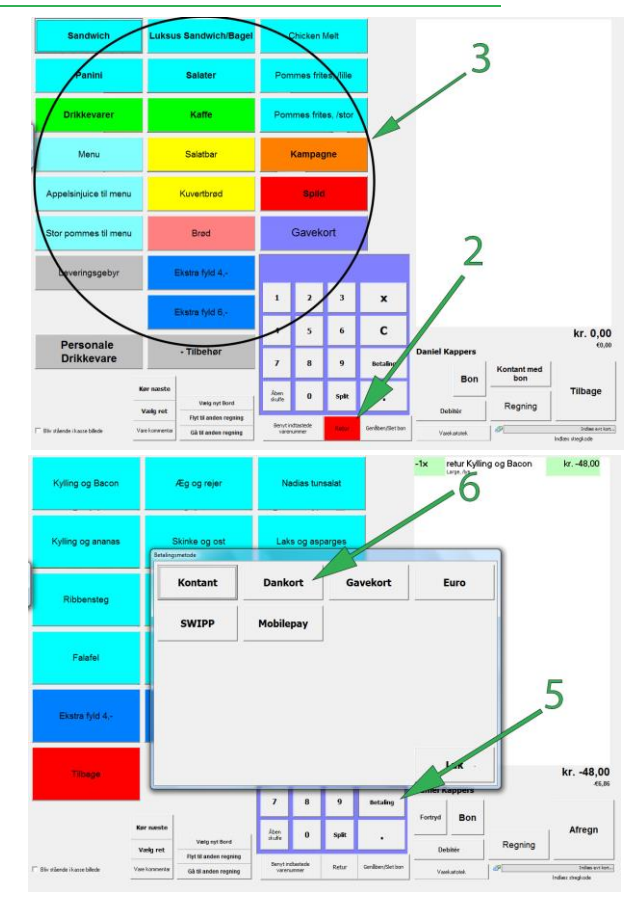

## Sådan! Kunden har nu fået sine penge tilbage på dankortet! 🙂